## TI Designs SOMPLC-F28M35 Power Line Communication System on Module Design Guide

# Texas Instruments

### **TI Designs**

TI Designs provides the foundation that you need including methodology, testing, and design files to quickly evaluate and customize and system. TI Designs helps you accelerate your time to market.

Product Folder

Product Folder

Product Folder

#### **Design Resources**

| SOMPLC-F28M | 35 |
|-------------|----|
| AFE032      |    |
| F28M35H52C  |    |
| SN74LVC2G07 |    |
| TPS3828-33  |    |

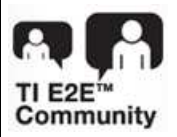

Product Folder

Tool Folder Containing Design Files

ASK Our E2E Experts WebBench™ Calculator Tools

#### **Design Features**

- Support for FCC and ARIB frequency bands
- Supports G3 and IEEE-1901.2 PLC Industry Standards
- Comprehensive 2-chip solution with MCU and AFE032 integrated analog front end
- 34-pin mini-header provides flexibility for interfacing to custom board and other TI Designs like the PLC data concentrator and TMDSPLCKIT-V4.
- Small form factor: 1.5" x 2.5"
- Multiple Serial communications interfaces available including UART, SPI, I<sup>2</sup>C, and CAN
- Additional ADC interface
- Additional GPIO interfaces

#### **Design Applications**

- Power line communication modem
- Smart E-Meter: AMR and AMI
- Solar power inverters

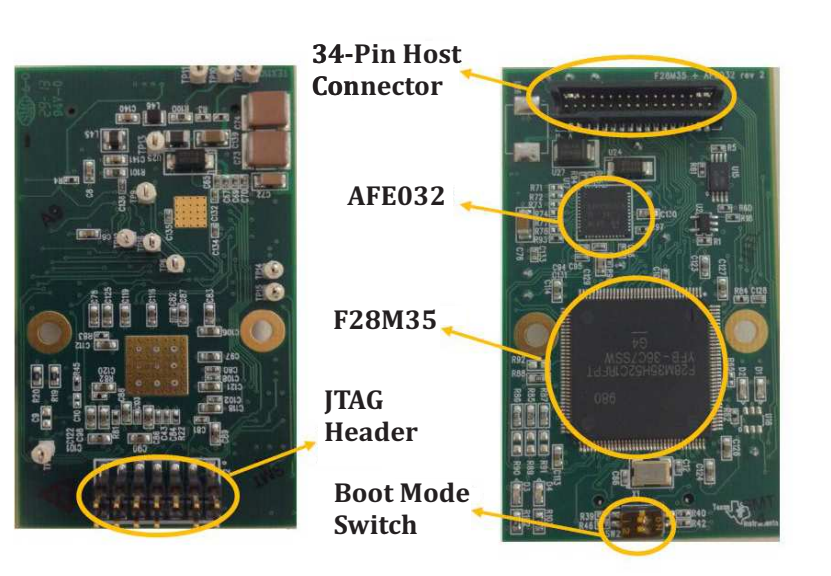

Figure 1. SOMPLC-F28M35

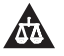

An IMPORTANT NOTICE at the end of this TI reference design addresses authorized use, intellectual property matters and other important disclaimers and information.

All trademarks are the property of their respective owners.

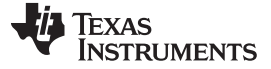

#### 1 SOMPLC Description

The SOMPLC-F28M35 is a single-board system on module (SoM) for PLC in the FCC and ARIB frequency bands. This single hardware design supports several popular PLC industry standards including G3 and IEEE-1901.2. TI's certified PLC software is available with the SOMPLC-F28M35. Engineers can take the SoM design and integrate it into their overall system board or keep the design as an add-on board to their application. The only additional hardware required is the AC mains line coupling circuitry. The included hardware schematics and Gerber files simplify the task for engineers to add PLC to their end system. OEMs will benefit from having the ability to rapidly evaluate and prototype Power Line Communications technology in their application.

#### 2 Boot Modes

2

#### 2.1 SW2 Positions

Boot mode can be selected using the switch SW2 and boot configuration resistor R85 - R92. The available settings are described below.

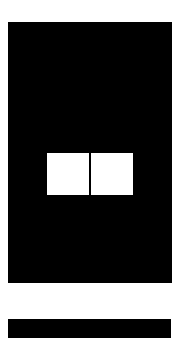

Boot (Default Setting) Position 1: OFF Position 2: OFF

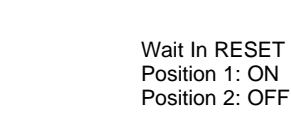

#### **Table 1. Boot Strap Resistors**

| BOOT Mode<br>Configurations                                          | GPIO 34<br>(R85=1,R89=0) | GPIO 35<br>(R86=1,R90=0) | GPIO 47<br>(R87=1,R91=0) | GPIO 43<br>(R88=1,R92=0) |
|----------------------------------------------------------------------|--------------------------|--------------------------|--------------------------|--------------------------|
| Boot from master subsystem<br>serial peripherals<br>UART0/SSI0/I2C0) | X                        | 0                        | 1                        | 0                        |
| Boot to master subsystem flash memory                                | X                        | 1                        | 1                        | 1                        |

#### 3 UART SCI Communication

To communicate with the SCI, the following requirements must be met:

- Baud rate = 57600
- Message data bits = 8
- Stop bits = One
- Parity = None
- Handshake = None
- RTS enable = True

**NOTE:** There is no RS232 driver on the SOMPLC. Communications to the RS232 devices must be considered external to this design.

#### 4 PLC SoM Module I/O Definition

The following section details the I/Os and interfaces supported on this module.

At a minimum the required connections listed Table 2 must be used for the SoM to function properly. The additional optional connections can be used if desired.

| Required Connections | <b>Optional Connections</b> |
|----------------------|-----------------------------|
| 28x SCI (UART)       | ADC                         |
| Line                 | GPIOs                       |
| 15V                  | CAN                         |
| 3V3                  | SSI                         |
| GND                  | I2C                         |
|                      | M3 UART                     |
|                      | Zero Cross                  |
|                      | Analog GND                  |

#### Table 2. SoM Connections

All signals listed in Table 2 are routed to a 34-pin connector used to interface a "motherboard". This connector serves as both an electrical and mechanical connection. Table 3 lists the pinout of the 34-pin connector.

| Pin No. | Name | I/O | Electrical        | Description                                                                                |
|---------|------|-----|-------------------|--------------------------------------------------------------------------------------------|
| 1       | L1   | I/O | 0 V (GND)         | Neutral (analog ground), connected to the PL coupler                                       |
| 2       | L2   | I/O | 0 V(±6V Peak)     | Analog PLC signal, connected to the PL coupler                                             |
| 3       | NC   | NC  | -                 | Unused                                                                                     |
| 4       | NC   | NC  | -                 | Unused                                                                                     |
| 5       | GND  | -   | -                 | Ground                                                                                     |
| 6       | GND  | -   | -                 | Ground                                                                                     |
| 7       | V15  | -   | +15 V to +18 V    | Power supply pin (+15 V nom). Peak<br>current 400 mA in transmit mode (average<br>100 mA). |
| 8       | 3V3  | -   | +3.14 V to 3.46 V | CPU and Logic Digital Power pin (+3.3 V).<br>Max current 1000 mA.                          |

#### Table 3. 34-Pin Connector Pinout

System Enable (logical level, active high).

www.ti.com

9

EN/GPIO

|    |                      |       |                       | Controls the power up and power down<br>functions of the module. When Low, the<br>module goes to power-down mode. This<br>feature is <b>not</b> yet implemented in software<br>or GPIO PB5_GPIO13. |
|----|----------------------|-------|-----------------------|----------------------------------------------------------------------------------------------------|
| 10 | ZC                   | 1     | -0.3 V to VCC + 0.3 V | Buffered ZC input. This input <b>must</b> be isolated from the power line and buffered before entering this pin.                                                                                   |
| 11 | External PLC Host RX | I     | -0.3 V to VCC + 0.3 V | 28x asynchronous serial host-transmit (input)                                                                                                    |
| 12 | External PLC Host TX | 0     | -0.3 V to VCC + 0.3 V | 28x asynchronous serial host-receive (output)                                                                                                    |
| 13 | Phase B/GPIO         | I-I/O | -0.3 V to VCC + 0.3 V | Phase B Enable signal (for 3-phase selection) or PA5_GPI05                                                                                                    |
| 14 | Phase C/GPIO         | I/O   | -0.3 V to VCC + 0.3 V | Phase C Enable signal (for 3-phase selection) or PB2_GPI010                                                                                                    |
| 15 | SDAA                 | I/O   | -0.3 V to VCC + 0.3 V | I <sup>2</sup> C data pin                                                                                                    |
| 16 | SCLA                 | I     | -0.3 V to VCC + 0.3 V | I <sup>2</sup> C clock pin                                                                                                    |
| 17 | ADC2-A0              | 1     | -0.3 V to VCC + 0.3 V | Unused ADC input.                                                                                                    |
| 18 | AGND                 | -     | _                     | Analog ground                                                                                                    |
| 19 | GPIO                 | I/O   | -0.3 V to VCC + 0.3 V | Unused multipurpose pin, PA1_GPIO1                                                                                                    |
| 20 | GND                  | -     | -                     | Ground                                                                                                    |
| 21 | GPIO                 | I/O   | -0.3 V to VCC + 0.3 V | Unused multipurpose pin, PA7_GPIO7                                                                                                    |
| 22 | GND                  | -     | -                     | Ground                                                                                                    |
| 23 | CAN RX/GPIO          | I-I/O | -0.3 V to VCC + 0.3 V | CAN RX interface or GPIO PE6_GPIO30                                                                                                    |
| 24 | CAN TX/GPIO          | O-I/O | -0.3 V to VCC + 0.3 V | CAN TX interface or GPIO PE7_GPIO31                                                                                                    |
| 25 | M3 SSI CLK/GPIO      | I/O   | -0.3 V to VCC + 0.3 V | M3 SSI Clock (SPI clock) or GPIO<br>PD2_GPIO18                                                                                                    |
| 26 | M3 SSI Frame/ GPIO   | I/O   | -0.3 V to VCC + 0.3 V | M3 SSI Frame(SPI Enable) or GPIO<br>PD3_GPIO19                                                                                                    |
| 27 | M3 SSI TX /GPIO      | O-I/O | -0.3 V to VCC + 0.3 V | M3 SSI TX (SPI Slave in, Master out) or<br>GPIO PD0_GPIO16                                                                                                    |
| 28 | M3 SSI RX/GPIO       | I-I/O | -0.3 V to VCC + 0.3 V | M3 SSI RX (SPI Master in, Slave out) or<br>GPIO PD1_GPIO17                                                                                                    |
| 29 | System RESET         | 1     | -0.3 V to VCC + 0.3 V | Reset of PLC-SOM (active Low)                                                                                                    |
| 30 | GPIO                 | I/O   | -0.3 V to VCC + 0.3 V | Unused multipurpose pin PA4_GPIO04                                                                                                    |
| 31 | NC                   | NC    | -                     | Unused                                                                                                    |
| 32 | NC                   | NC    | -                     | Unused                                                                                                    |
| 33 | RX-B/GPIO            | I-I/O | -0.3 V to VCC + 0.3 V | M3 UART RX or GPIO PB7_GPIO15                                                                                                    |
| 34 | TX-B/GPIO            | O-I/O | -0.3 V to VCC + 0.3 V | M3 UART TX or GPIO PB6_GPIO14                                                                                                    |

#### Table 3. 34-Pin Connector Pinout (continued)

I-I/O

-0.3 V to VCC + 0.3 V

#### 5 **Mechanical Specifications**

4

The single 34-pin dual-row header used to interface the SOMPLC is specified as follows.

The SOMPLC contains a male 0.05-mil header (2 x 17) placed on the back of the PCB.

- This connector is keyed so that the module cannot be placed backward.
- An example part that will fit this design is a Sullins Connector Solutions, part number: SBH31-NBPB-D17-SP-BK, Digikey part number: S9108-ND

A motherboard used to connect to the SOMPLC must use a compatible (2 x 17) connector.

- This connector is keyed and should follow the appropriate orientation as the male connector.
- An example part that will fit this design is a Sullins Connector Solutions, part number: SFH31-NPPB-D17-SP-BK, Digikey part number: S9117-ND

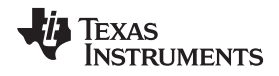

Figure 2 shows the top view of the female connector, which would be placed on the host board.

| 1  | 2  |
|----|----|
| 3  | 4  |
| 5  | 6  |
| 7  | 8  |
| 9  | 10 |
| 11 | 12 |
| 13 | 14 |
| 15 | 16 |
| 17 | 18 |
| 19 | 20 |
| 21 | 22 |
| 23 | 24 |
| 25 | 26 |
| 27 | 28 |
| 29 | 30 |
| 31 | 32 |
| 33 | 34 |

Figure 2. 34-Pin Female Connector (Top View)

#### 6 PLC SoM Programming

To program a SoM that has never been programmed, the user must perform the following steps:

#### 6.1 Prepare for Programming

- 1. Install the desired Texas Instruments PLC development package from www.ti.com/plc.
- 2. Set switch SW2 to FLASH Boot Mode as described below (see Figure 3).

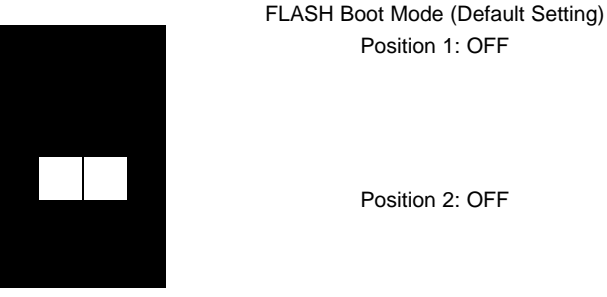

Position 1: OFF

Position 2: OFF

Figure 3.

3. Connect a Texas Instruments XDS510 or XDS100V2 class emulator to the SoM using the 14-Pin JTAG header on the SOM.

#### Program the Concerto SoM with TI Emulator and Code Composer 6.2

- 1. Create the Concerto Target Configuration.
  - (a) In CCS, go to View > Target Configuration.
  - (b) Click the New icon to create a New target configuration.
  - (c) If you are using the XDS510 emulator, assign a name to your configuration (for example,

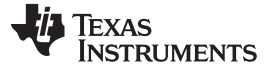

ConcertoXDS510.ccxml).

- (d) Configure the target:
  - (i) Connection Menu, find the appropriate XDS510 Emulator
  - (ii) Device (check box) F28M35H52C1
- (e) If you are using the XDS100V2 emulator, assign a name to your configuration (for example, ConcertoXDS100V2.ccxml).
- (f) Configure the target:
  - (i) From the Connection menu, select the Texas Instruments XDS100v2 USB Emulator
  - (ii) Select the F28M35H52C1 device check box.
  - **NOTE:** If you do not see F28M35H52C1, then the CCS you have installed probably does not have the ARM tools. These are required for Concerto, so we recommend using CCS version 5.1.1 or greater.

(g) Save configuration

| C/C++ - ConcertoXDS100.ccxml - Code C                | omposer Studio (  | Licensed)                                         |          |                      |
|------------------------------------------------------|-------------------|---------------------------------------------------|----------|----------------------|
| File Edit View Navigate Project Target Tools         | Scripts Window    | Help                                              |          |                      |
| 🔄 🗅 🔓 🏭 🎯 - 1 🅸 - 1 🎯 - 1                            | ₩ 1 A 1 包 ·       | · 句 - 🍫 今 - 今 -                                   |          |                      |
| C/C++ Projects 🕄 Target Configur 🛛 🗖 🗖               | ConcertoXDS100    | ).ccxml 🗙                                         |          |                      |
| 🖹 🗙 🤣 🕞                                              | Basic             |                                                   |          |                      |
| type filter text                                     | General Setup     |                                                   |          | Advanced Setup       |
| Projects                                             | This section desc | ribes the general configuration about the target. |          |                      |
| ConcertoXDS100.ccxml [Default]                       | Connection        | Texas Instruments XDS100v2 USB Emulator           |          | Target Configuration |
| - 🕄 F28027XD5510USB.ccxml<br>- 🕄 F28027 XD5100.ccxml | Board or Device   | type filter text                                  |          | Save Configuration   |
| Cotave_stick.ccxml                                   |                   | Experimenter's Kit - Piccolo F28069               | ~        | Save                 |
| Grave_XDS510.ccxml                                   |                   | controlSTICK - Piccolo F28069                     |          | 3010                 |
| Sim_F28035.ccxml                                     |                   | AM1707<br>AM1808                                  |          |                      |
| XD5100v1_F28335.ccxml                                |                   | F28M35H52C1                                       |          |                      |
| XDS100V2_F28035.ccxml     XDS100_F28035.ccxml        |                   | Stellaris LM35101                                 |          |                      |
| 200001001                                            |                   | Stellaris LM351110                                | -        |                      |
| - 🕄 XDS510USB_F2808.ccxml                            |                   |                                                   | >        |                      |
| [a] ADD310_120333.(CAIII                             | 2                 |                                                   | ~        |                      |
|                                                      |                   |                                                   |          |                      |
|                                                      |                   |                                                   | ~        |                      |
|                                                      | Note: Support fo  | r more devices may be available from the update   | manager. |                      |
|                                                      |                   |                                                   |          |                      |

Figure 4. Save Configuration

- 2. Go to View -> Target Configurations
- 3. Click Launch Selected Configuration.

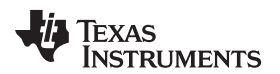

| 😵 C/C++ - Code Compos     | er Studio (Licensed)                     |                              |
|---------------------------|------------------------------------------|------------------------------|
| File Edit View Navigate   | Project Target Tools Scripts Window Help |                              |
| i 🖬 🖆 📓 🍓 😒 *             | iφ••i9₄•i192i1//2+ΦΦ+Φ+                  | 🖹 🏇 Debug 🛅 C/C++            |
| C/C++ Projects 🕄 Target C | onfi × 🗉                                 | - 🗆 📴 Outline 🛛 🗖 🗖          |
|                           |                                          | An outline is not available. |
| type filter text          |                                          |                              |
| Projects                  |                                          |                              |
| User Defined              | . com                                    |                              |
|                           | 😨 New Target Configuration               |                              |
| 🖳 🔣 f28335.ccxml          | X Delete                                 |                              |
|                           | kename                                   |                              |
|                           | 🔭 Launch Selected Configuration          |                              |
|                           | Set as Default                           |                              |
|                           | Link File to Project                     |                              |
|                           | Properties                               |                              |
|                           |                                          |                              |
|                           |                                          |                              |
|                           |                                          |                              |

Figure 5. Launch Configuration

4. Select Tools -> On-Chip Flash.

| File Edit View Project Tools Run Scripts Window Help   Memory Map GEL Files   GEL Files On-Chip Flash   ARM Advanced Features   Debugger Options   Pin Zoas Instrumen   Texas Instrumen   Port Connect   Save Memory   Load Memory   Fill Memory   Graph   Image Analyzer   Profile   Profile   Profile   Profile   RTA   Trace Analyzer   Trace Analyzer   Trace Control   XDAIS Tools   RTSC Tools | CCS Debug - Source not                                           | found | d Code Composer Studio                                                                                                    |                  |                                                                         |
|----------------------------------------------------------------------------------------------------|------------------------------------------------------------------|-------|----------------------------------------------------------------------------------------------------|------------------|-------------------------------------------------------------------------|
| Image Analyzer       Image Analyzer       Profile       No source available for "0x,       View Disassembly;       Image Analyzer       Trace Analyzer       Trace Control       XDAIS Tools       RTSC Tools                                                                                                    | File Edit View Project                                           | Toc   | Run         Scripts         Window           Memory Map         GEL Files         GEL Files           On-Chip Flash         ARM Advanced Features         Debugger Options           Pin Connect         Port Connect         Save Memory           Load Memory         Fill Memory         Graph | Helj             | p<br>* • / * •<br>ice Debugging]<br>(Suspended)<br>connected : Unknown) |
| K <sup>a</sup> System Analyzer                                                                                                    | © 0x1001566 ⅔<br>No source available for "0x<br>View Disassembly |       | Profile<br>ROV<br>RTA<br>Trace Analyzer<br>Trace Control<br>XDAIS Tools<br>RTSC Tools<br>System Analyzer                                                                                                    | ><br>><br>><br>> |                                                                         |

#### Figure 6. On-Chip Flash

5. Under Erase Settings, select the Necessary Section Only (for Program Load) button.

| Erase Settings   |                                      |
|------------------|--------------------------------------|
| Contine Flack    |                                      |
| Necessary        | '<br>Sectors Only (for Program Load) |
| Selected Se      | ectors Only                          |
| Sector A (0x)    | 27C000 - 0x27FFFF)                   |
| Sector B (0x2    | 278000 - 0x27BFFF)                   |
| Sector C (0x2    | 274000 - 0x277FFF)                   |
| Sector D (0x2    | 270000 - 0x273FFF)                   |
| Sector E (0x2    | 26000 - 0x26FFF)                     |
| Sector F (0x2    | 250000 - 0x25FFFF)                   |
| Sector G (0x2    | 240000 - 0x24FFFF)                   |
| Sector H (0x2    | 230000 - 0x23FFFF)                   |
| ✓ Sector I (0x22 | 20000 - 0x22FFFF)                    |
| Sector J (0x2    | 10000 - 0x21FFFF)                    |

Figure 7. Erase Settings

6. Select (right-click, connect) the Cortex\_M3\_0 device and Load the flash\_m3.out Cortex\_M3\_0 part. Wait for it to finish, then disconnect from the Cortex\_M3\_0 part.

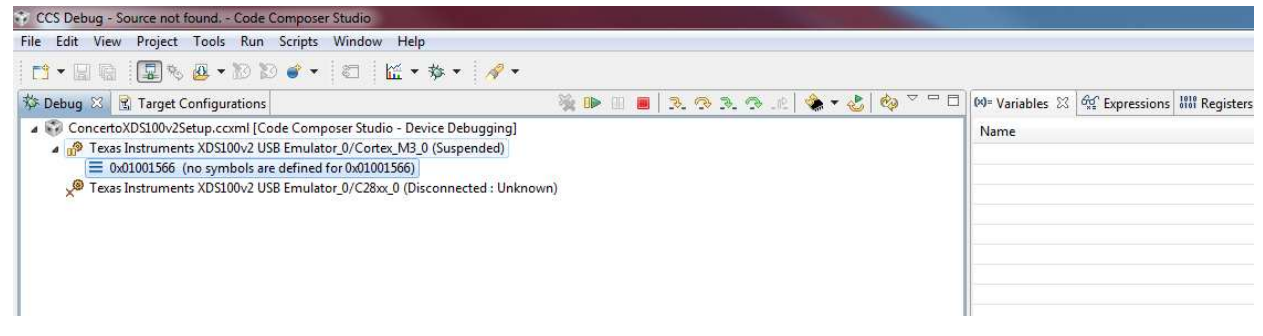

#### Figure 8. Load flash\_m3.out

7. Select (right-click, connect) the C28xx\_0 device.

8

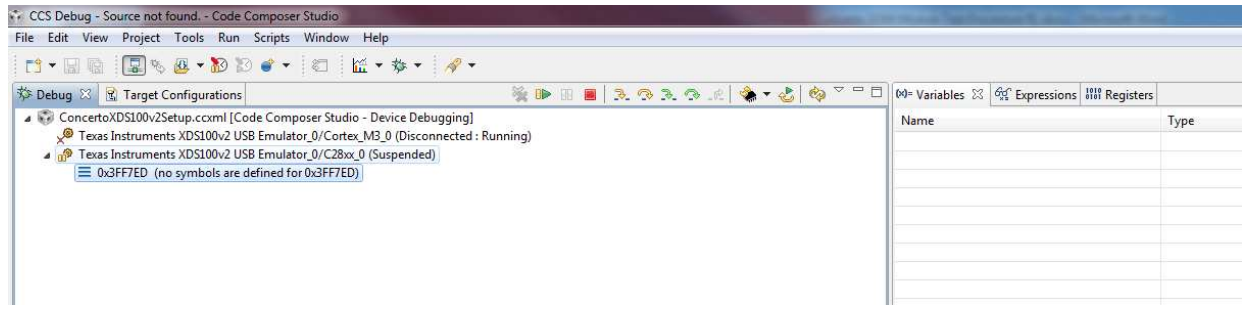

#### Figure 9. Select the C28xx\_0 Device

- 8. Load the g3\_plc\_F28M35x.out, wait for it to complete.
- 9. Load DFU.out, wait for it to complete.
- 10. Load APPBOOT.out, wait for it to complete.
- 11. Disconnect from the C28xx\_0 device.
- 12. Power cycle the SoM board.

### 7 Modify the Zero Configuration GUI Config File

After installing the Zero Configuration GUI, the user must change the default value of the serial port that is used to communicate with the SoM. This default behavior is changed by modifying a file within the Zero Configuration GUI utility. The following steps describe this process. (See Section 8.4, *Step 4: Testing*)

- 1. Browse to C;\Program Files\Texas Instruments\PLC Application Suite.
- 2. Open the file, PLC\_Application\_Suite.exe.config in a text editor.
- 3. Search for the following section in the file:

<setting name="DefaultSCIPort" serializeAs="String">

<value>SCI\_B</value>

</setting>

4. Change the line <value>SCI\_B</value> to <value>SCI\_A</value>

### 8 Test Procedure

To test the SoM the operator needs the following items:

- A host computer running WindowsXP or Windows7 and two available USB ports
- Two SoM docking stations
- 15-V external power supply for each docking station
- Power line connector for each docking station
- USB cable for connecting to host PC for each docking station
  - A single host PC can be shared between the two kits.
- Zero Configuration GUI
  - Requires a modified .config file.

### 8.1 Step One: Set Up

1. Plug in the included SoM to each 34-pin SoM connector.

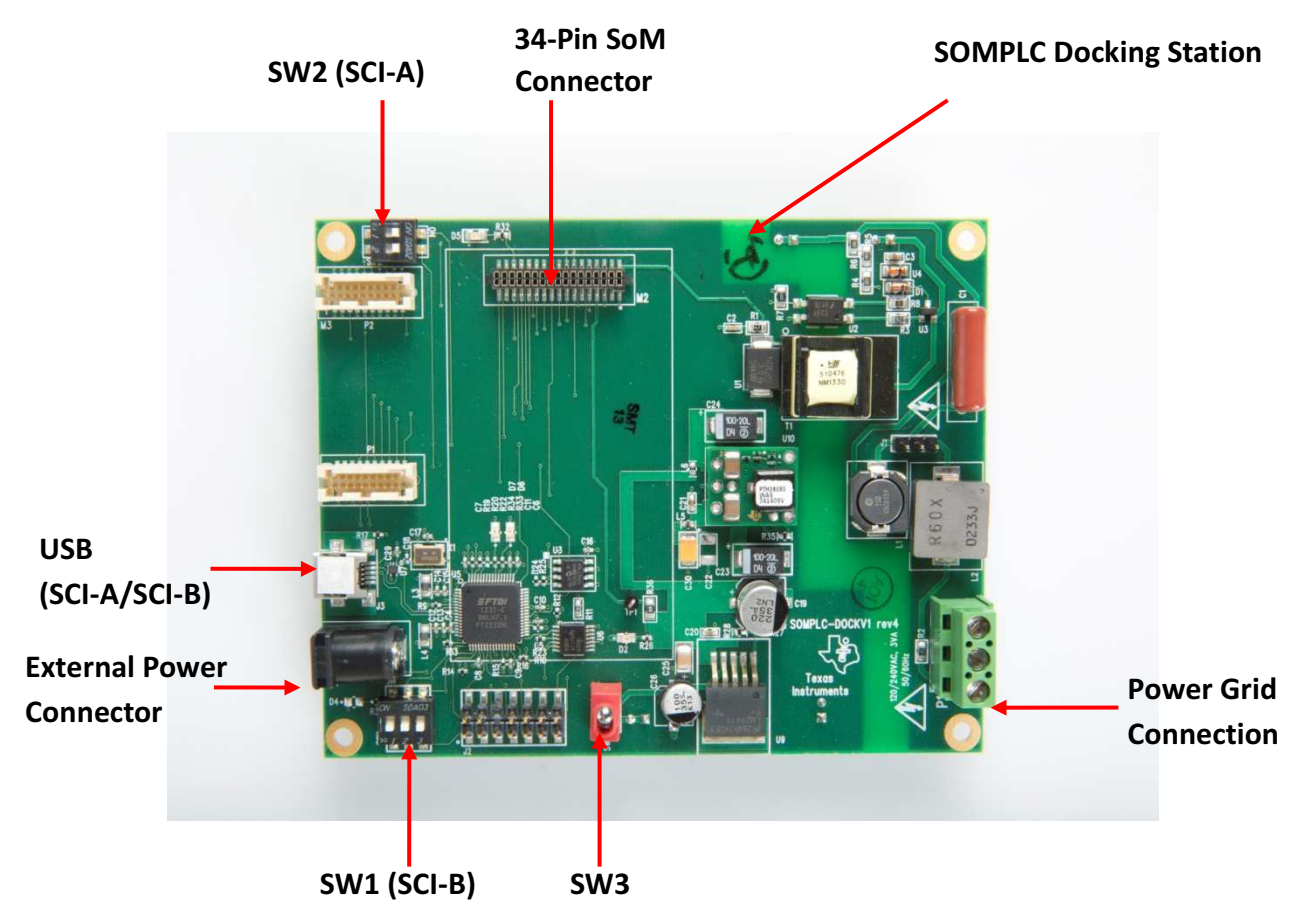

Figure 10. The 34-Pin SoM Connector

2. Connect Neutral and Line (marked on the AC power cable) to the power grid connector P1 of each kit; ensure the neutral and line connections are not shorted.

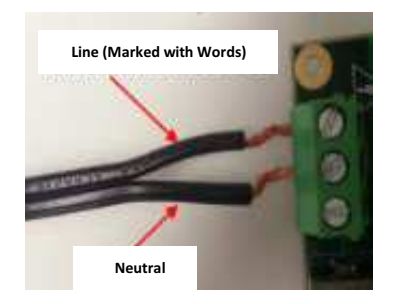

Figure 11. Neutral and Line Connections

3. Ensure the position of switches SW1 and SW2 are set to default setting, as shown in Figure 12 to communicate to PC GUI via SCI-A.

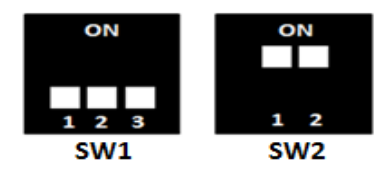

Figure 12. Default Setting

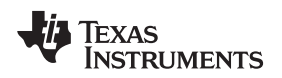

#### 8.2 Step Two: Power Up

- 1. Connect the 15-V wall-mounted power supply to the AC receptacle of each kit.
- 2. Set switch SW3 of each kit to ON to power the boards

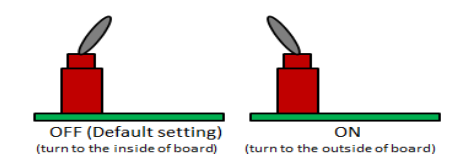

Test Procedure

Figure 13. SW3 ON Position

### 8.3 Step 3: Connect to a PC

1. Plug in the micro-USB to the kit and connect the USB cable to the PC. Repeat this step for the second kit.

**Note:** You may be asked to install USB-Serial drivers. If so, proceed to install the drivers, which can be found in C:\Texas Instruments\G3DevelopmentEvalPackageVxxxx\XDS100 Drivers. It will be necessary to reboot your PC after the drivers are installed, even if you are not asked by Windows® to do so.

2. Verify the modems have been installed correctly by using the Device Manager (Start -> Control Panel - > System -> Device Manager -> Ports)

**Note:** The four ports shown in Figure 14 are for twoboards.

| 🚔 Device Manager                                                                                                    |     |
|----------------------------------------------------------------------------------------------------|-----|
| File Action View Help                                                                                                    |     |
|                                                                                                    |     |
| Intel(R) Centrino(R) Advanced-N 6235  Time of the devices  Fingerprint Sensor  Time of the devices  Time of the devices  Time of the | M3) |
| Processors     Sound, video and game controllers     System devices                                                                                                    | ]   |
| a 🚊 I Iniversal Carial Due controller                                                                                                    | 1   |

Figure 14. Device Manager Shows Four Ports

### 8.4 Step 4: Testing

- 1. Install the Zero Configuration tool from C:\TexasInstruments\G3DevelopmentEvalPackageVxxxx\Tools, and launch the tool. If you are using only one PC, it will be necessary to launch two instances of the tool, one for each modem
- When the Zero Configuration GUI opens, it uses the first available COM port to attach to a PLC.
   Note: Ensure Diagnostic Port and Data Port are configured to SCI-A by clicking CTRL+A in the GUI window.

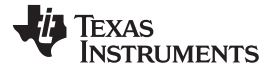

Test Procedure

| Zero Configuration GUI - Version: 2.95 Connected to:                                                                                 | COM4                                                                                                    |                                                                                                    |                                          |
|----------------------------------------------------------------------------------------------------|----------------------------------------------------------------------------------------------------|----------------------------------------------------------------------------------------------------|------------------------------------------|
| Zero Configuration GUI - Version: 2.95 Connected to:<br>Mode Serial Port Connection PLC Messages<br>Message Window<br>Message Window | System Info     PHY Pa     Hardware Version:     Imware Version:     Device Type:     Device Mode:     Diagnosite Port:     Data Port:     Coherent Modulation:     Tonemask Req Mode:     Long Address: | PHY Test Statistics Lo<br>pre Rev. D<br>7.1.5.2<br>G3<br>Point To Point<br>SCI A<br>SCI A<br>Off<br>Non Designated<br>0000:0000:00000 | AS INSTRUMENTS<br>Zero Configuration GUI |
| Transfer File Cancel Browse                                                                                                    |                                                                                                    |                                                                                                    |                                          |

Figure 15. Ensure Proper Port Configuration

3. Connect each PLC kit to the power line and ensure the devices are connected on the same power line phase.

# WARNING

HIGH VOLTAGE! Use caution when connecting to the power grid to avoid electric shock.

If there is concern about connecting to the power grid, a power strip can be used to connect the two modems together. When using a power strip, the power strip does not need to be plugged into the power grid. Connect each PLC kit to the power line.

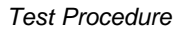

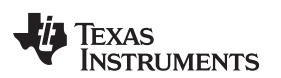

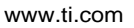

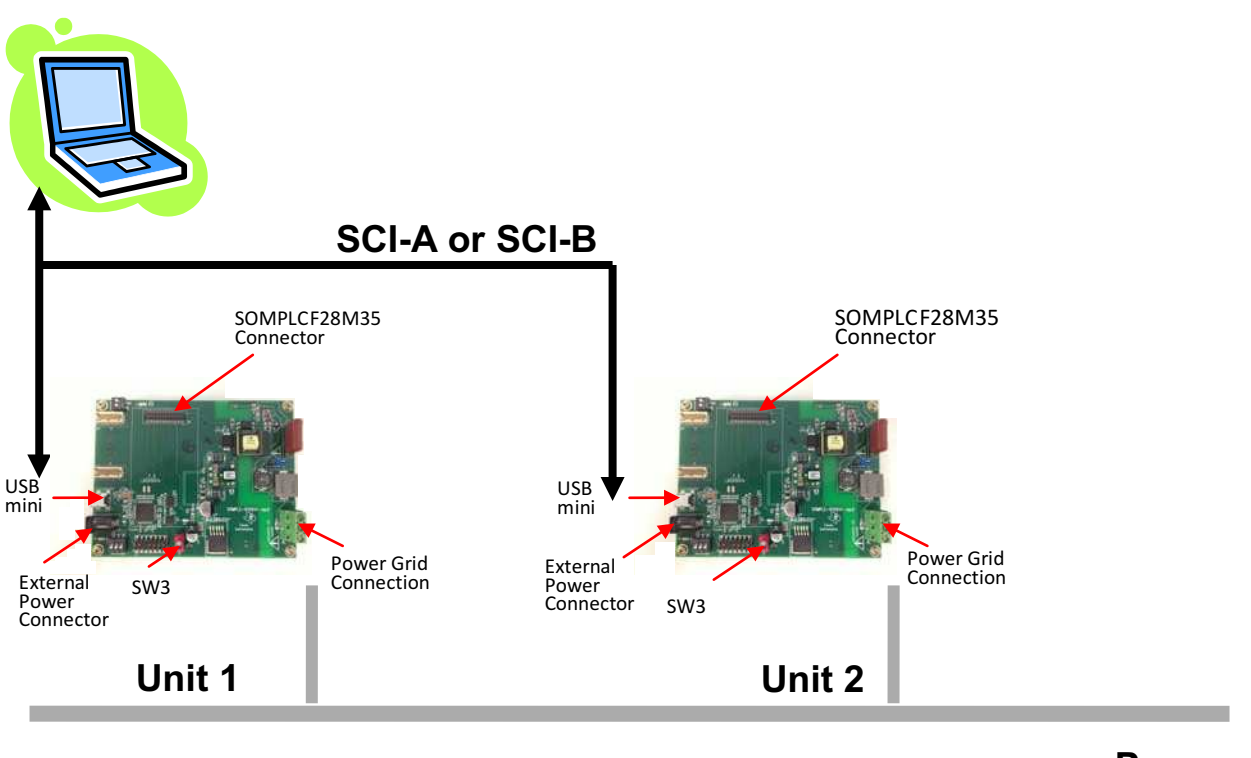

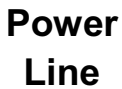

#### Figure 16. Connect to the Power Line

- 4. Enter the desired text into the Message Window.
- 5. Press the Send Message button; the message will then be received by the other GUI.

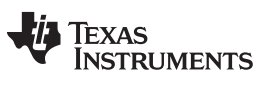

Test Procedure

www.ti.com

| 💋 Zero Configuration GUI - Version: 2.95 Connected to                                | : COM8                                                                                                    |                                                                                        |                                                                                                    |                                                                                                    |
|--------------------------------------------------------------------------------------|----------------------------------------------------------------------------------------------------|----------------------------------------------------------------------------------------|----------------------------------------------------------------------------------------------------|----------------------------------------------------------------------------------------------------|
| 📃 Mode 👍 Serial Port Connection 🛛 PLC Messages                                       |                                                                                                    |                                                                                        |                                                                                                    |                                                                                                    |
| Message Window                                                                       |                                                                                                    |                                                                                        | 🐺 Т                                                                                                    |                                                                                                    |
| 17:52:53: Rec: This is how to send a message to<br>validate power Line Communication | (i) System Info PHY Para                                                                                                    | meters 🕥 PHY Test 🗐                                                                    | Statistics                                                                                                    |                                                                                                    |
|                                                                                      | Hardware Version:<br>Firmware Version:<br>Device Type:<br>Device Mode:<br>Diagnostc Port:<br>Data Port:<br>Coherent Modulation:<br>Tonemask Reg Mode: | pre Rev. D<br>7.1.5.2<br>G3<br>Point To Point<br>SCIA<br>SCIA<br>Off<br>Non Designated |                                                                                                    |                                                                                                    |
|                                                                                      | Long Address:                                                                                                    | /ersion: 2.95 Connected to                                                             | p: COM4                                                                                                    |                                                                                                    |
|                                                                                      | Mode Serial Port Control Message                                                                                                    | onnection PLC Messages <b>Vindow</b>                                                   | 5                                                                                                    | 🦊 Te                                                                                                    |
| Send Message                                                                         | 17:52:53: Sent: This is how validate power Line Communicat                                                                                            | to send a message to 🔺<br>ion                                                          | (i) System Info 📄 PHY Pa                                                                                                    | rameters 🕦 PHY Test 🔤 Statistics 🛄                                                                       |
| File Transfer                                                                        |                                                                                                    |                                                                                        | Hardware Version:<br>Firmware Version:<br>Device Type:<br>Device Mode:<br>Diagnositc Port:<br>Data Port:<br>Coherent Modulation:<br>Tonemask Req Mode:<br>Long Address: | pre Rev. D<br>7.1.5.2<br>G3<br>Point To Point<br>SCIA<br>SCIA<br>Off<br>Non Designated<br>0000:0000:0000 |
|                                                                                      |                                                                                                    | *                                                                                      |                                                                                                    |                                                                                                    |
|                                                                                      | File Tra                                                                                                    | Send Message                                                                           |                                                                                                    |                                                                                                    |

Figure 17. Sending and Receiving Messages Using the GUI

6. The File Transfer function, located in the bottom left-hand corner of the GUI, can be used to transfer files.

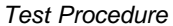

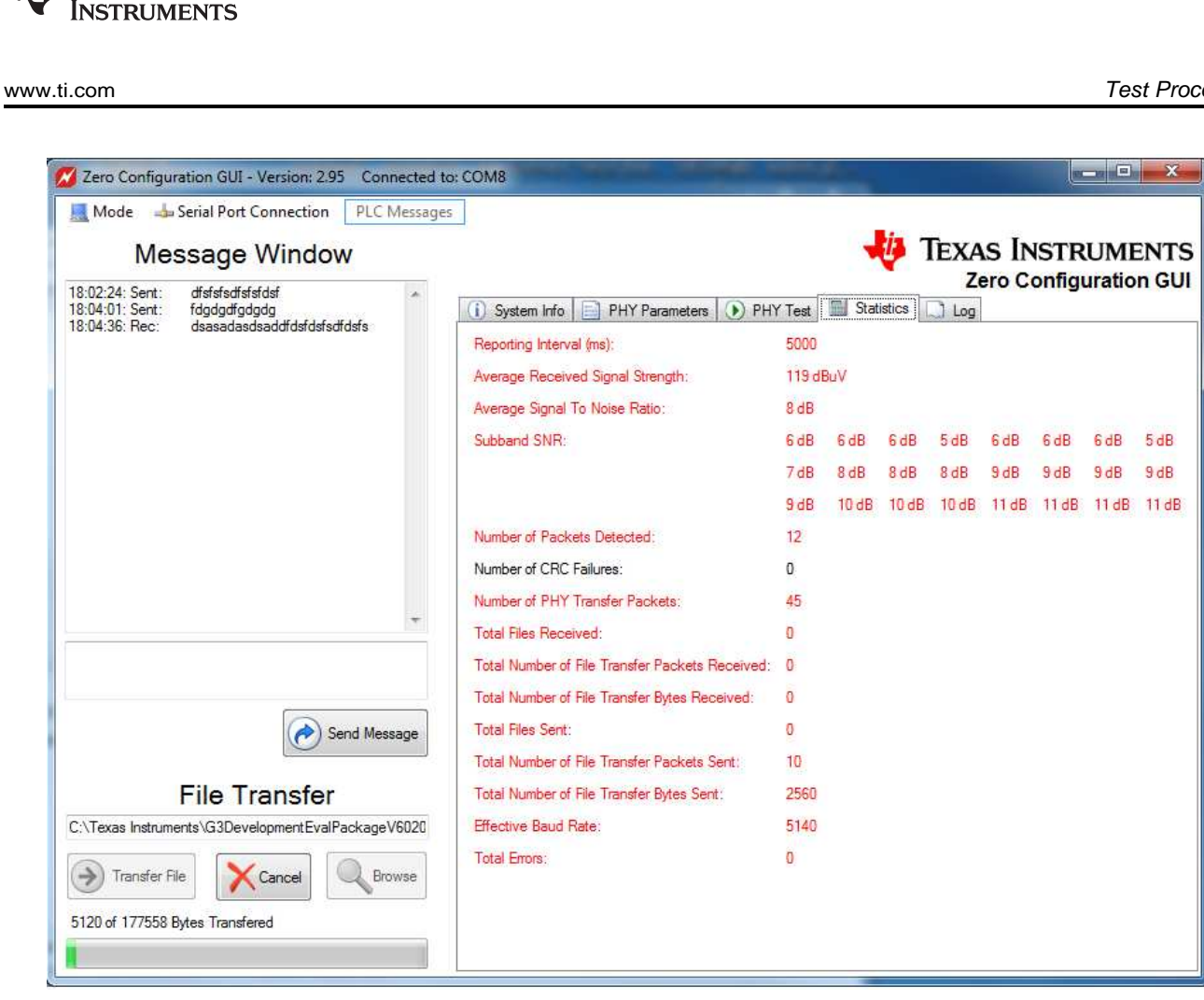

Figure 18. The File Transfer Function

- (a) Click on the Browse button to display the standard Windows file browser to choose the file you wish to transfer. You may choose only one file at a time may be chosen for the file transfer.
- (b) After the file is chosen, click on the Transfer File button. The other PLC must also be controlled by the Zero Configuration GUI.

When the transfer starts, the GUI will display a progress bar on both Zero Configuration GUIs. The GUI in Figure 19 is the receiving Zero Configuration GUI and displays the path and filename where the received file is being copied. The user is not allowed to change the directory path of the received file.

Texas

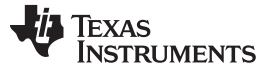

Test Procedure

www.ti.com

| Message Window                                                         |                                                 |       |       | ų 1    | EXA   | S IN     | STR   | UM    | ENT   |
|------------------------------------------------------------------------|-------------------------------------------------|-------|-------|--------|-------|----------|-------|-------|-------|
| :27: Sent: send msg *<br>:52: Sent: dsdasdsadad                        | System Info     PHY Parameters     PHY          | (Test | Stat  | istics | Log   |          | oning | uruuo | 11 01 |
| 2:24: Rec: dfsfsfsdfsfsfdsf<br>1:36: Sent: dsasadasdsaddfdsfdsfsdfdsfs | Reporting Interval (ms):                        | 5000  | -     |        |       | <i>.</i> |       |       |       |
|                                                                        | Average Received Signal Strength: 119 dBuV      |       |       |        |       |          |       |       |       |
|                                                                        | Average Signal To Noise Ratio:                  | 8 dB  |       |        |       |          |       |       |       |
|                                                                        | Subband SNR:                                    | 5 dB  | 6 dB  | 7dB    | 6 dB  | 5 dB     | 6 dB  | 6 dB  | 6 dB  |
|                                                                        |                                                 | 7 dB  | 9 dB  | 8 dB   | 8 dB  | 8 dB     | 9 dB  | 8 dB  | 9 dE  |
|                                                                        |                                                 | 10 dB | 10 dB | 10 dB  | 10 dB | 10 dB    | 11 dB | 11 dB | 11 0  |
|                                                                        | Number of Packets Detected:                     | 283   |       |        |       |          |       |       |       |
|                                                                        | Number of CRC Failures:                         | 0     |       |        |       |          |       |       |       |
|                                                                        | Number of PHY Transfer Packets                  | 378   |       |        |       |          |       |       |       |
| Ŧ                                                                      | Total Files Received:                           | 0     |       |        |       |          |       |       |       |
|                                                                        | Total Number of File Transfer Packets Received: | 93    |       |        |       |          |       |       |       |
|                                                                        | Total Number of File Transfer Bytes Received:   | 23808 |       |        |       |          |       |       |       |
| Cond Marrier                                                           | Total Files Sent:                               | 1     |       |        |       |          |       |       |       |
| Seria Message                                                          | Total Number of File Transfer Packets Sent      | 0     |       |        |       |          |       |       |       |
| File Transfer                                                          | Total Number of File Transfer Bytes Sent        | 0     |       |        |       |          |       |       |       |
| mp\ComPort-04\a3_olc_F28M35X_CBC16_MSB_ship                            | Effective Baud Rate:                            | 5545  |       |        |       |          |       |       |       |
| Transfer File                                                          | Total Errors:                                   | 0     |       |        |       |          |       |       |       |

Figure 19. File Transfer Progress Bar

(c) When the file transfer completes the message box in Figure 20 displays on both Zero Configuration GUIs.

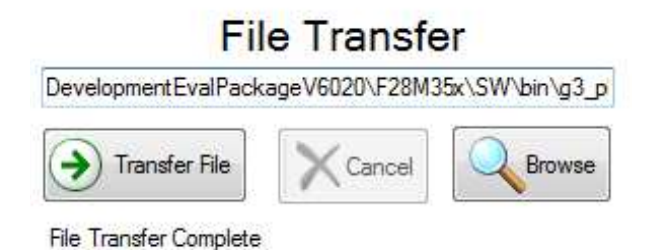

#### Figure 20. File Transfer Complete

(d) If the file transfer fails, the sending GUI displays one of the message boxes shown in Figure 21.

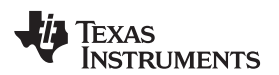

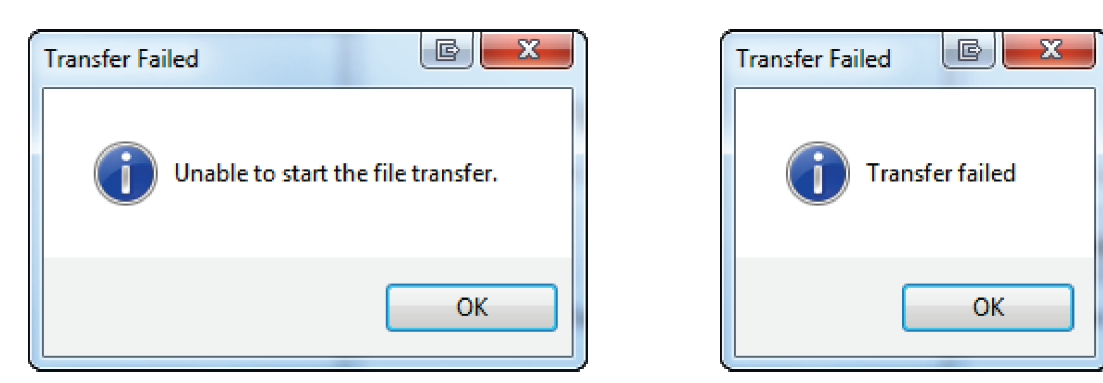

Figure 21. File Transfer Failed

The file transfer may be canceled by clicking on the 'Cance button on either GUI.

### 9 Additional Information

#### FCC/IC Regulatory Compliance

FCC Part 15 Class A Compliant

Complies with IC: ICES-006; en conformité avec IC: NMB-006

#### 10 Gerber Files

To download the Gerber files for each board, see the design files at <a href="http://www.ti.com/tool/tidm-somplc-f28m35">http://www.ti.com/tool/tidm-somplc-f28m35</a>

#### 11 Software Files

To download the software files for the reference design, see the design files at <a href="http://www.ti.com/tool/tidm-somple-f28m35">http://www.ti.com/tool/tidm-somple-f28m35</a>

#### **IMPORTANT NOTICE FOR TI REFERENCE DESIGNS**

Texas Instruments Incorporated ("TI") reference designs are solely intended to assist designers ("Buyers") who are developing systems that incorporate TI semiconductor products (also referred to herein as "components"). Buyer understands and agrees that Buyer remains responsible for using its independent analysis, evaluation and judgment in designing Buyer's systems and products.

TI reference designs have been created using standard laboratory conditions and engineering practices. **TI has not conducted any testing other than that specifically described in the published documentation for a particular reference design.** TI may make corrections, enhancements, improvements and other changes to its reference designs.

Buyers are authorized to use TI reference designs with the TI component(s) identified in each particular reference design and to modify the reference design in the development of their end products. HOWEVER, NO OTHER LICENSE, EXPRESS OR IMPLIED, BY ESTOPPEL OR OTHERWISE TO ANY OTHER TI INTELLECTUAL PROPERTY RIGHT, AND NO LICENSE TO ANY THIRD PARTY TECHNOLOGY OR INTELLECTUAL PROPERTY RIGHT, IS GRANTED HEREIN, including but not limited to any patent right, copyright, mask work right, or other intellectual property right relating to any combination, machine, or process in which TI components or services are used. Information published by TI regarding third-party products or services does not constitute a license to use such products or services, or a warranty or endorsement thereof. Use of such information may require a license from a third party under the patents or other intellectual property of the third party, or a license from TI under the patents or other intellectual property of TI.

TI REFERENCE DESIGNS ARE PROVIDED "AS IS". TI MAKES NO WARRANTIES OR REPRESENTATIONS WITH REGARD TO THE REFERENCE DESIGNS OR USE OF THE REFERENCE DESIGNS, EXPRESS, IMPLIED OR STATUTORY, INCLUDING ACCURACY OR COMPLETENESS. TI DISCLAIMS ANY WARRANTY OF TITLE AND ANY IMPLIED WARRANTIES OF MERCHANTABILITY, FITNESS FOR A PARTICULAR PURPOSE, QUIET ENJOYMENT, QUIET POSSESSION, AND NON-INFRINGEMENT OF ANY THIRD PARTY INTELLECTUAL PROPERTY RIGHTS WITH REGARD TO TI REFERENCE DESIGNS OR USE THEREOF. TI SHALL NOT BE LIABLE FOR AND SHALL NOT DEFEND OR INDEMNIFY BUYERS AGAINST ANY THIRD PARTY INFRINGEMENT CLAIM THAT RELATES TO OR IS BASED ON A COMBINATION OF COMPONENTS PROVIDED IN A TI REFERENCE DESIGN. IN NO EVENT SHALL TI BE LIABLE FOR ANY ACTUAL, SPECIAL, INCIDENTAL, CONSEQUENTIAL OR INDIRECT DAMAGES, HOWEVER CAUSED, ON ANY THEORY OF LIABILITY AND WHETHER OR NOT TI HAS BEEN ADVISED OF THE POSSIBILITY OF SUCH DAMAGES, ARISING IN ANY WAY OUT OF TI REFERENCE DESIGNS OR BUYER'S USE OF TI REFERENCE DESIGNS.

TI reserves the right to make corrections, enhancements, improvements and other changes to its semiconductor products and services per JESD46, latest issue, and to discontinue any product or service per JESD48, latest issue. Buyers should obtain the latest relevant information before placing orders and should verify that such information is current and complete. All semiconductor products are sold subject to TI's terms and conditions of sale supplied at the time of order acknowledgment.

TI warrants performance of its components to the specifications applicable at the time of sale, in accordance with the warranty in TI's terms and conditions of sale of semiconductor products. Testing and other quality control techniques for TI components are used to the extent TI deems necessary to support this warranty. Except where mandated by applicable law, testing of all parameters of each component is not necessarily performed.

TI assumes no liability for applications assistance or the design of Buyers' products. Buyers are responsible for their products and applications using TI components. To minimize the risks associated with Buyers' products and applications, Buyers should provide adequate design and operating safeguards.

Reproduction of significant portions of TI information in TI data books, data sheets or reference designs is permissible only if reproduction is without alteration and is accompanied by all associated warranties, conditions, limitations, and notices. TI is not responsible or liable for such altered documentation. Information of third parties may be subject to additional restrictions.

Buyer acknowledges and agrees that it is solely responsible for compliance with all legal, regulatory and safety-related requirements concerning its products, and any use of TI components in its applications, notwithstanding any applications-related information or support that may be provided by TI. Buyer represents and agrees that it has all the necessary expertise to create and implement safeguards that anticipate dangerous failures, monitor failures and their consequences, lessen the likelihood of dangerous failures and take appropriate remedial actions. Buyer will fully indemnify TI and its representatives against any damages arising out of the use of any TI components in Buyer's safety-critical applications.

In some cases, TI components may be promoted specifically to facilitate safety-related applications. With such components, TI's goal is to help enable customers to design and create their own end-product solutions that meet applicable functional safety standards and requirements. Nonetheless, such components are subject to these terms.

No TI components are authorized for use in FDA Class III (or similar life-critical medical equipment) unless authorized officers of the parties have executed an agreement specifically governing such use.

Only those TI components that TI has specifically designated as military grade or "enhanced plastic" are designed and intended for use in military/aerospace applications or environments. Buyer acknowledges and agrees that any military or aerospace use of TI components that have **not** been so designated is solely at Buyer's risk, and Buyer is solely responsible for compliance with all legal and regulatory requirements in connection with such use.

TI has specifically designated certain components as meeting ISO/TS16949 requirements, mainly for automotive use. In any case of use of non-designated products, TI will not be responsible for any failure to meet ISO/TS16949.

Mailing Address: Texas Instruments, Post Office Box 655303, Dallas, Texas 75265 Copyright © 2014, Texas Instruments Incorporated